## Vejledning til PensionsInfo – uden NetBank

Gå til www.pensionsinfo.dk

## Klik på "Log ind med Nem ID"

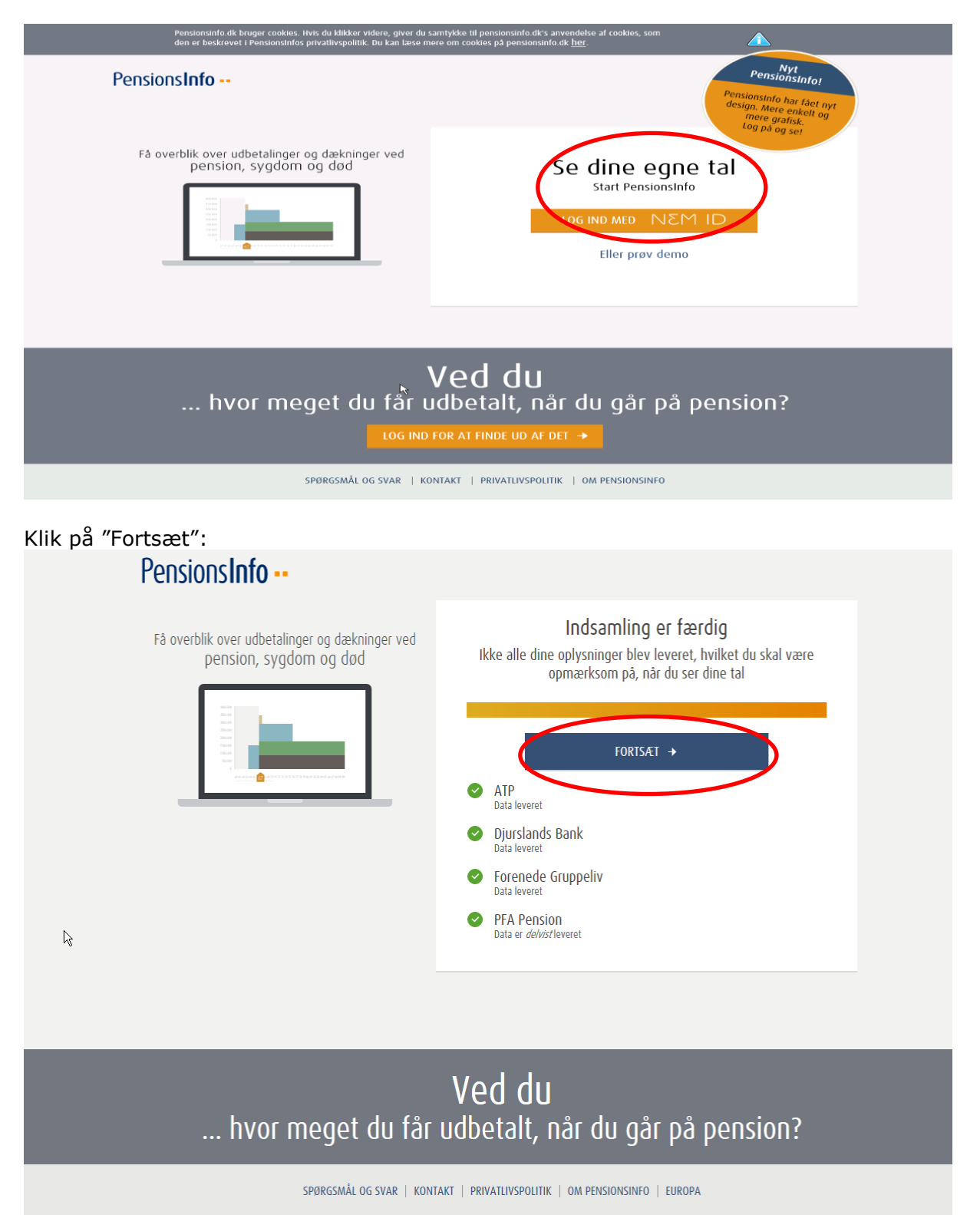

| Klik på " | Hent rapport":                                                                                               |                                            |                      |                                                                                                    |                 |             |   |
|-----------|----------------------------------------------------------------------------------------------------|--------------------------------------------|----------------------|----------------------------------------------------------------------------------------------------|-----------------|-------------|---|
|           | Pensions <b>Info</b>                                                                                         |                                            |                      | Velkommen Log ud                                                                                                    |                 |             |   |
|           | OVERBLIK PENSION                                                                                             | SYGDOM OG DØD                              | DINE AFTA            | LER ADGANG                                                                                                    | ie Hi           | ENT RAPPORT | > |
|           | Dine pensioner                                                                                               |                                            |                      |                                                                                                    |                 |             |   |
|           | Nuværende pensionsopsparinger     Djurslands Bank   1.74     PFA Pension   1.67     ATP ?     Folkepension ? | paringer<br>1.741.492 kr.<br>1.679.686 kr. |                      | Så meget får du udbetalt,<br>hvis du går på pension, når du er<br>68 år                                                             |                 |             |   |
|           |                                                                                                    |                                            |                      | På én gang                                                                                                    | 31              | 2.900 kr.   |   |
|           | Forklaring til pensionsopsparinger                                                                           |                                            | Om året i en årrække | 49                                                                                                    | og<br>1.444 kr. |             |   |
|           |                                                                                                    |                                            |                      | FÅ DET FULDE OVERBLIK →                                                                                                    |                 |             |   |
|           |                                                                                                    |                                            |                      | Forklaring til tallene ?<br>De viste pensioner er et skøn baseret på bl.a. dine<br>fremtidige indbetalinger og den fremtidige rente |                 |             |   |

Sæt v i "Vælg alle aldre" og klik på "Hent rapport":

| Pensions <b>Info</b>                                                                                                    |                                                                                                    | Velkommen Log ud |              |  |  |
|----------------------------------------------------------------------------------------------------|----------------------------------------------------------------------------------------------------|------------------|--------------|--|--|
| OVERBLIK PENSION SYGDOM OG DØ                                                                                                    | DINE AFTALER                                                                                                    | ADGANGE          | HENT RAPPORT |  |  |
| Hent rapport / Send oplysni                                                                                                    | inger                                                                                                    |                  |              |  |  |
| HENT RAPPORT SEND OPLYSNINGER                                                                                                    |                                                                                                    |                  |              |  |  |
| Rapporten indeholder de oplysninger, som vises i Pensionstnfo og<br>overblik ved eksempelvis et rådgivningsmøde i din bank eller pen<br>Rapporten indeholder oplysninger om<br>• Sygdom og død - hvordan du og din familie er dækket<br>• De forventede årlige pensionsudbetalinger<br>• Leverandører - hvem leverer oplysninger<br>• Størrelser af opsparinger og værdier<br>• Police- og konto numre | es i PensionsInfo og kan være med til at give det nødvendige<br>i din bank eller pensionsselskab<br><sup>:</sup> dækket |                  |              |  |  |
| Pensionsaldre og pensionsberegninger, som vises i rapporten, er<br>Klik i felterne for vderligere til- eller fravalg af aldre og beregninger                                                                                                    | markeret nedenfor                                                                                                    |                  |              |  |  |
| 60 år 61 år 62 år 63 år 64 år 65 år 66 år                                                                                                    | 67 år 68 år 69 år 70<br>✓ ✓ ✓ ✓                                                                                         | ) ár             |              |  |  |
| HENT DIN RAPPORT                                                                                                    |                                                                                                    |                  |              |  |  |

Klik på "Gem"- Gem filen og send den til din rådgiver:

| _ |                                                                              | $\frown$      |                   |
|---|------------------------------------------------------------------------------|---------------|-------------------|
|   | Vil du åbne eller gemme PensionsInfo_24-11-2014.pdf fra www.pensionsinfo.dk? | <u>G</u> em ▼ | <u>Annuller</u> × |
|   |                                                                              |               |                   |